## **INTRODUCTION**

Hello Everyone, we are in a new year 2023 and as expected, I am here to teach you another way to make money Online without having to pay anyone a cent.

Today will teach y'all how to cashout the Australia tax refund (ATO), the least you can cash from this is \$25,000 and I have personally seen people cash \$100k from this job, myself included. So let summarize this

QUE: What do I need to start this job, do I need to go buy Australia ssn

ANS: No you don't need all that, just broadcast or talk to people with Australia client to give you their client MyGov account with ATO linked

QUE: what does ATO mean

**ANS: Australian Tax Office** 

QUE: Can I create my own MyGov account??

ANS: It not necessary, yes you can create your own myGov account but it will be empty and you won't get any linked account to run account with, so creating your own account is practically useless.

QUE: What if my client account has Centre link or another one attached without ATO attached, still useful??

ANS: Nope, Useless. Throw it away.

QUE: Ok last question, what about those claiming to spam MyGov account, can I just buy one and run the job??

ANS: The Australia myGov account ALWAYS asks for code to be sent to phone number attached or the google authenticator attached and such codes expire in less than a minute, so buying spammed account will just make the spammer richer and leave you with nothing, cos no matter the sweet stories on how to bypass it, it will keep on asking code everytime, that why we collect account from people with AU client so we can get the codes each time it is asked.

QUE: Does every AU client have this

ANS: Majority about 90% of the adult there have this, since they have all their medicals and taxes attached to it.

**BELOW IS THE STEP-BY-STEP METHOD TO CASHOUT** 

## METHOD:

1. First go to this Website - https://my.gov.au/

You can do this job on either laptop or mobile phone, if you don't have Australia IP too, you can use any good USA IP.

Click on Sign In.

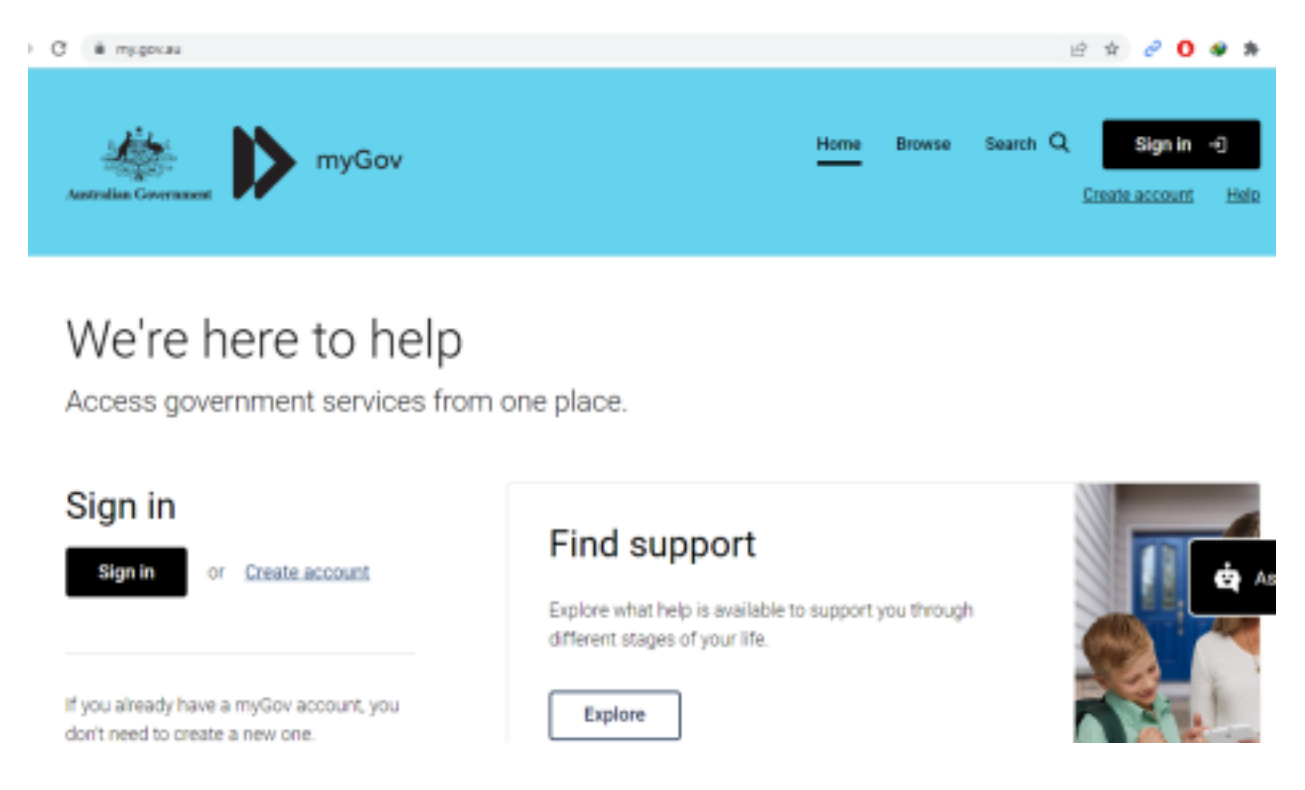

2. Now after you have collected the logins from your Australia Client or from your friend with one, input the

### logins here.

# < Back Sign in with myGov

Choose how to sign in from these 2 options

## Using your myGov sign in details

#### Username or email

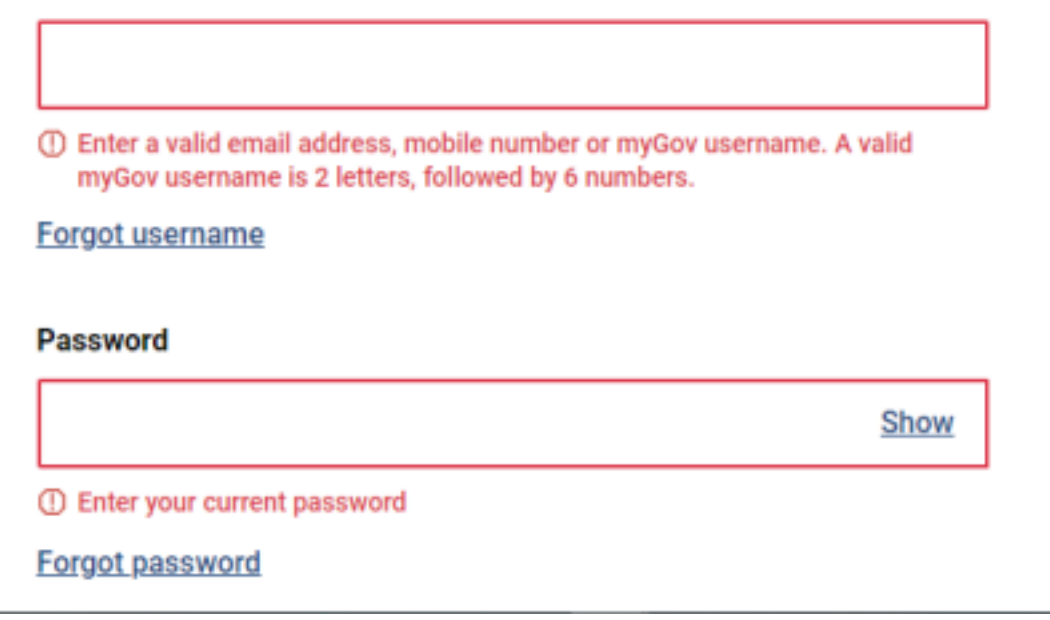

3. They will ALWAYS ask for code so make sure u collect account from someone and you don't waste your time&money.

| Contraction of the second second second | metal                                            | * # # |
|-----------------------------------------|--------------------------------------------------|-------|
| with the                                |                                                  |       |
| Australian Government                   |                                                  |       |
|                                         |                                                  |       |
|                                         |                                                  |       |
|                                         |                                                  |       |
|                                         | Enter code                                       | 9     |
|                                         | Enter a code from your myGov Code Generator app. |       |
|                                         | Code                                             |       |
|                                         |                                                  |       |
|                                         | Lcannot.access.my.aop ~                          |       |
|                                         | Next Cancel                                      |       |
|                                         |                                                  |       |
|                                         |                                                  |       |

4. When you login successfully, click on the AUSTRALIAN TAXATION OFFICE (ATO).

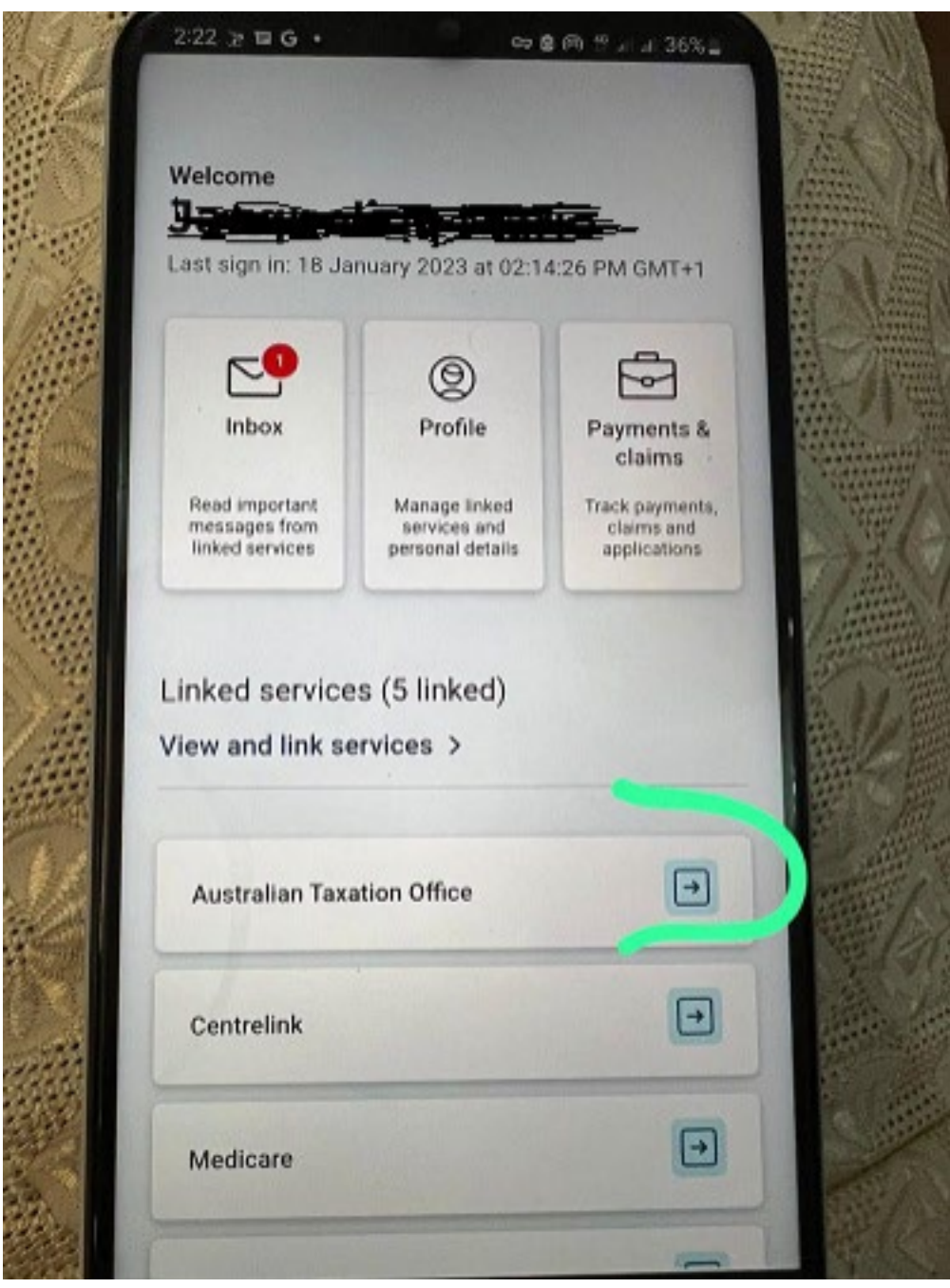

5. Then click on this 3 lines on the top left side

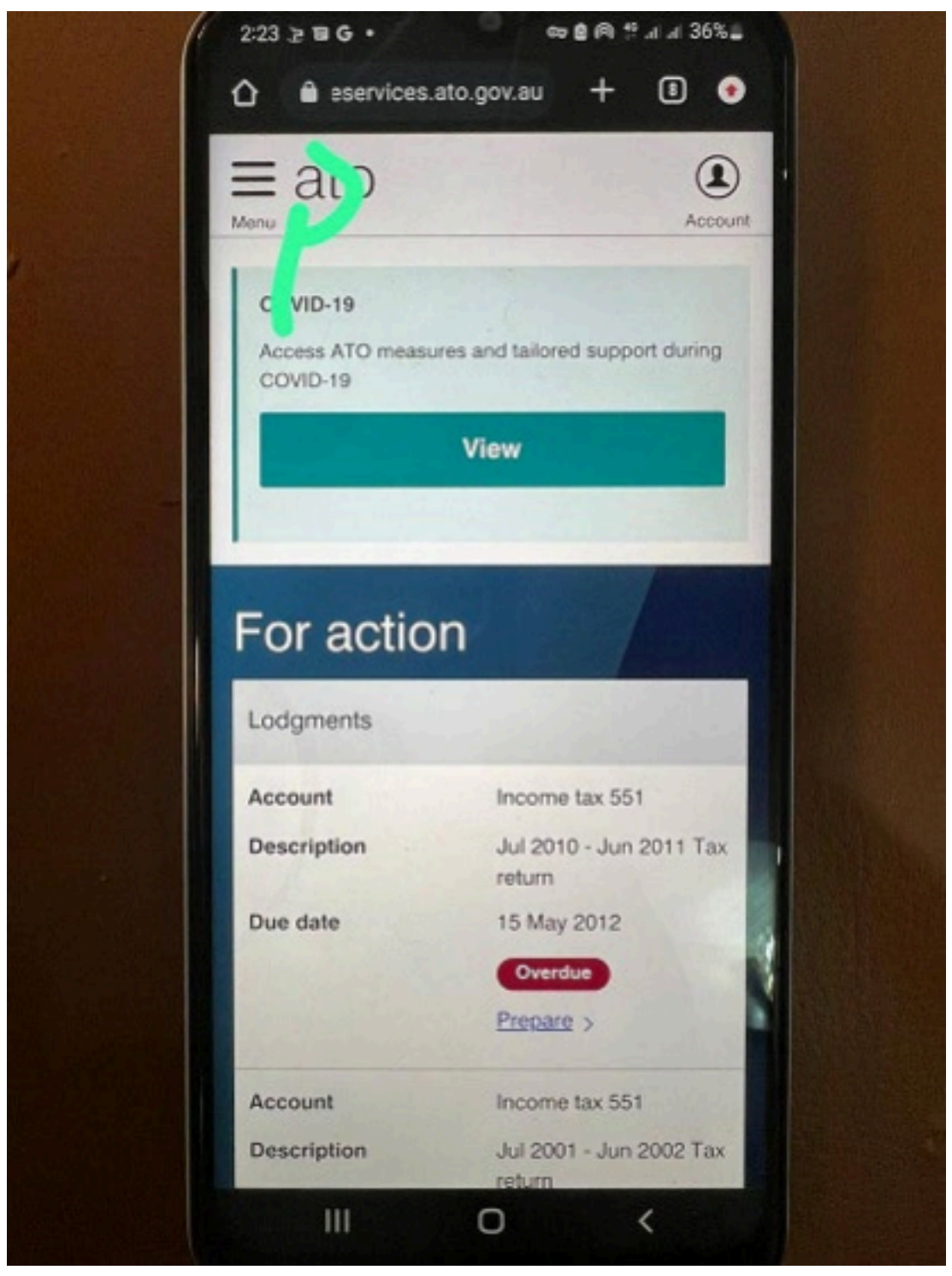

6. Click on TAX

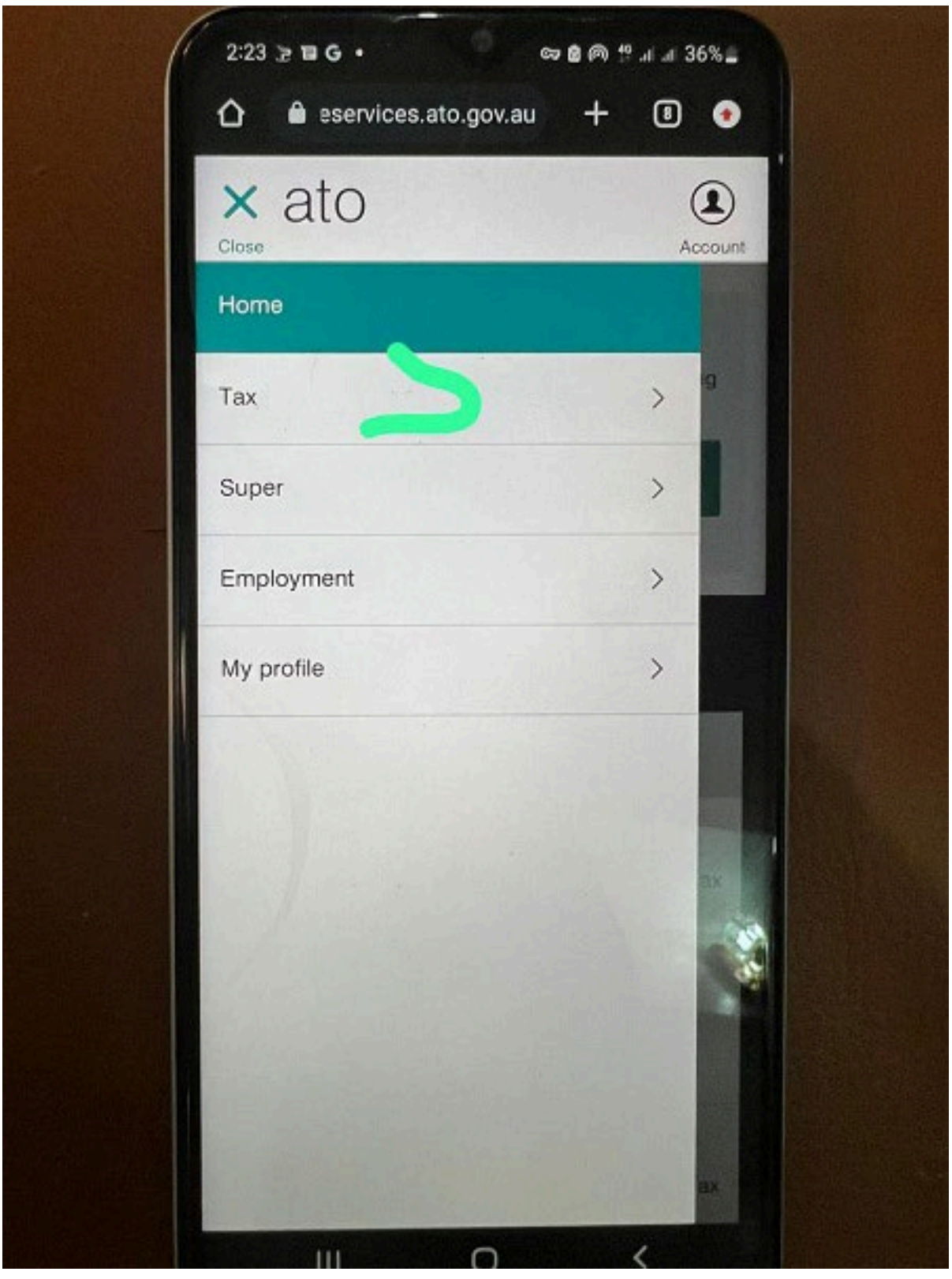

7. Click on LODGEMENTS.

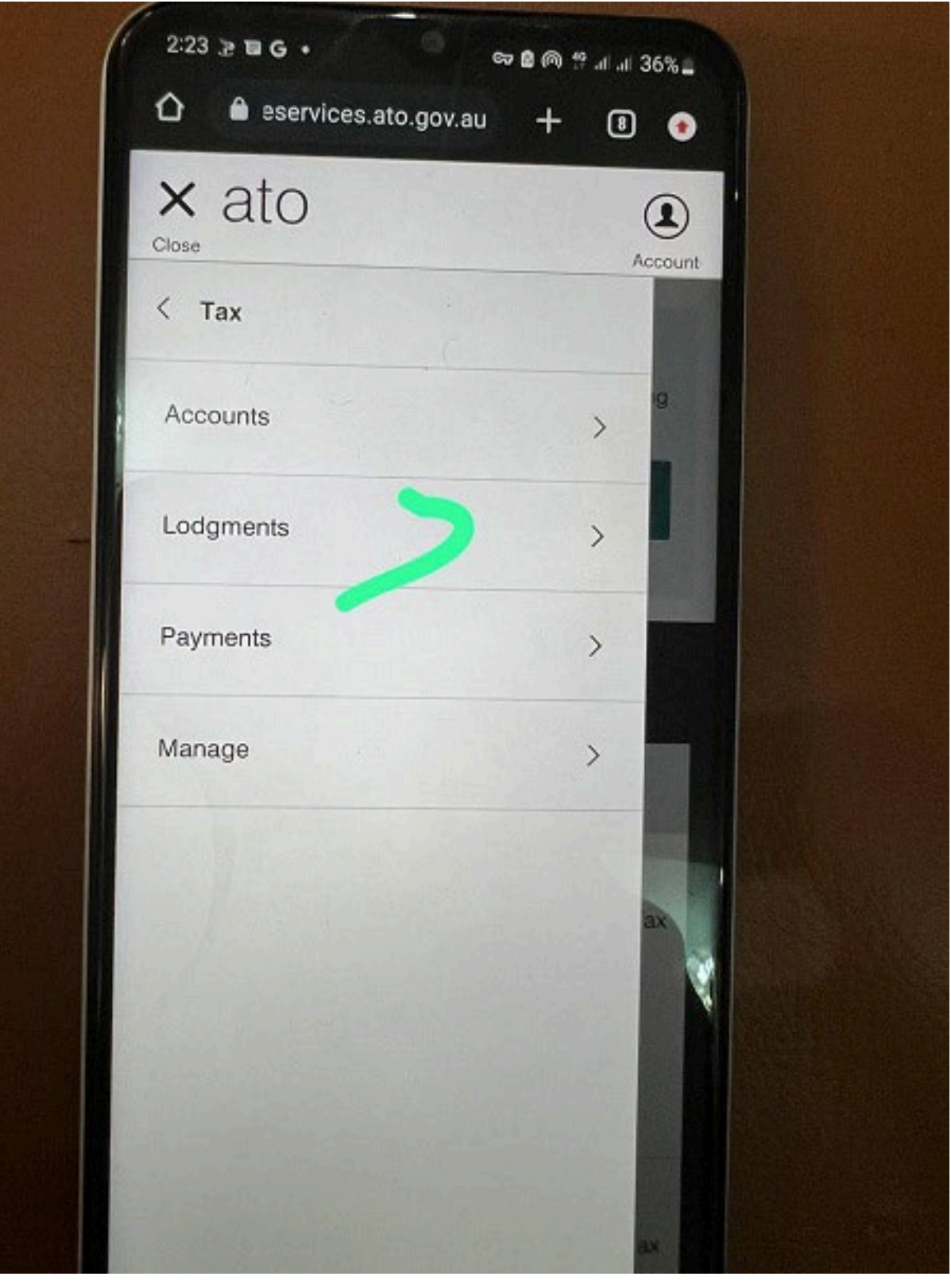

8. Click on INCOME TAX

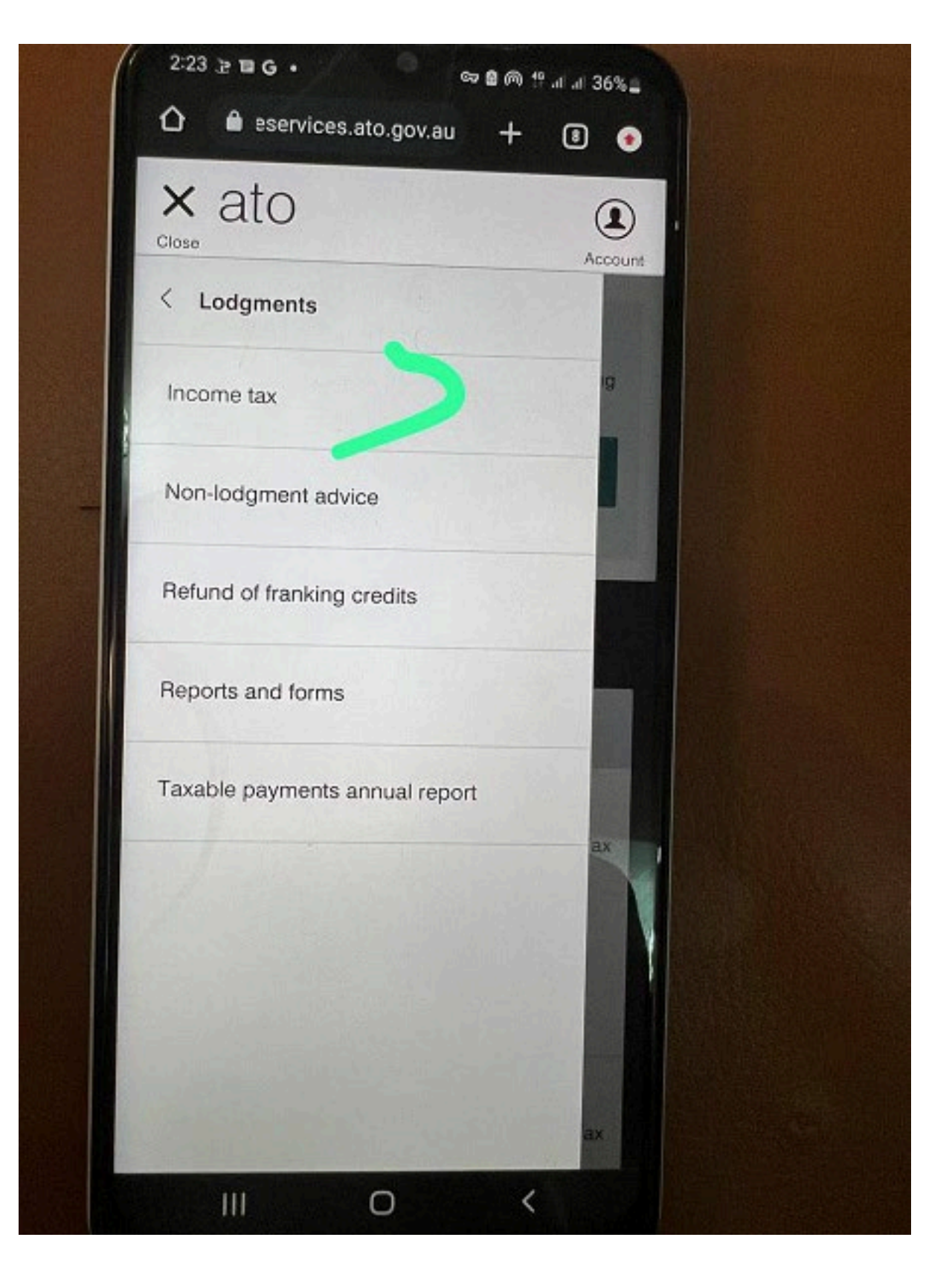

9. Click on HISTORY.

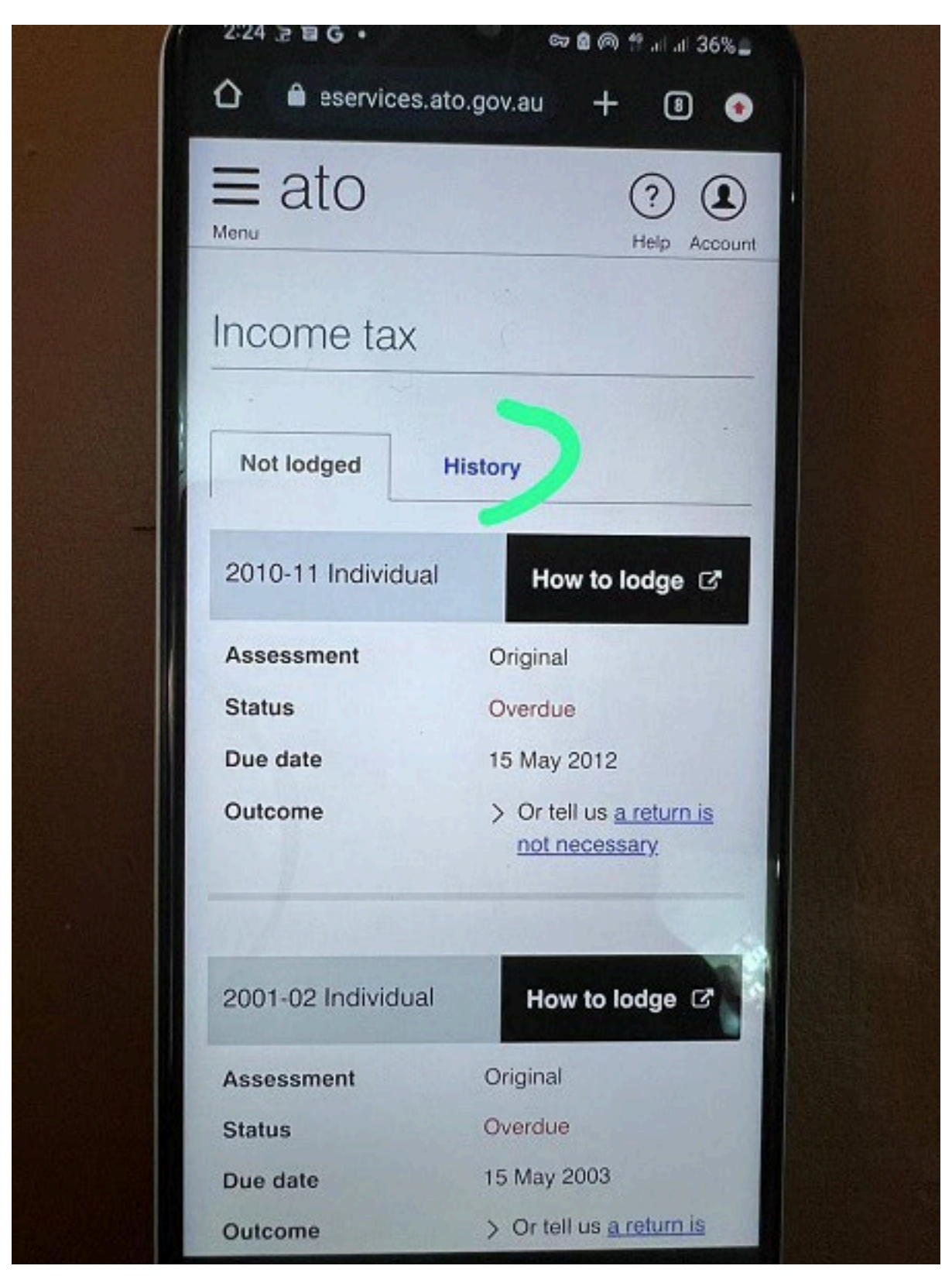

10. When you see something like this, click on HERE

| Outcome @<br>Return not necessary | C ok bere if you need to lodge  |
|-----------------------------------|---------------------------------|
| Outcome O<br>Return not necessary | Click bere if you need to lodge |
|                                   |                                 |
| Outcome @<br>Return not necessary | Click here if you need to lodge |
| Outcome @<br>Return not necessary | Cirk been Augurande de          |
|                                   | once takes a you need to lodge  |
| Return not necessary              |                                 |
| Anagounicais                      |                                 |
|                                   | (***)                           |
|                                   |                                 |

**11.** It will take you here first then you scroll down and click NEXT.

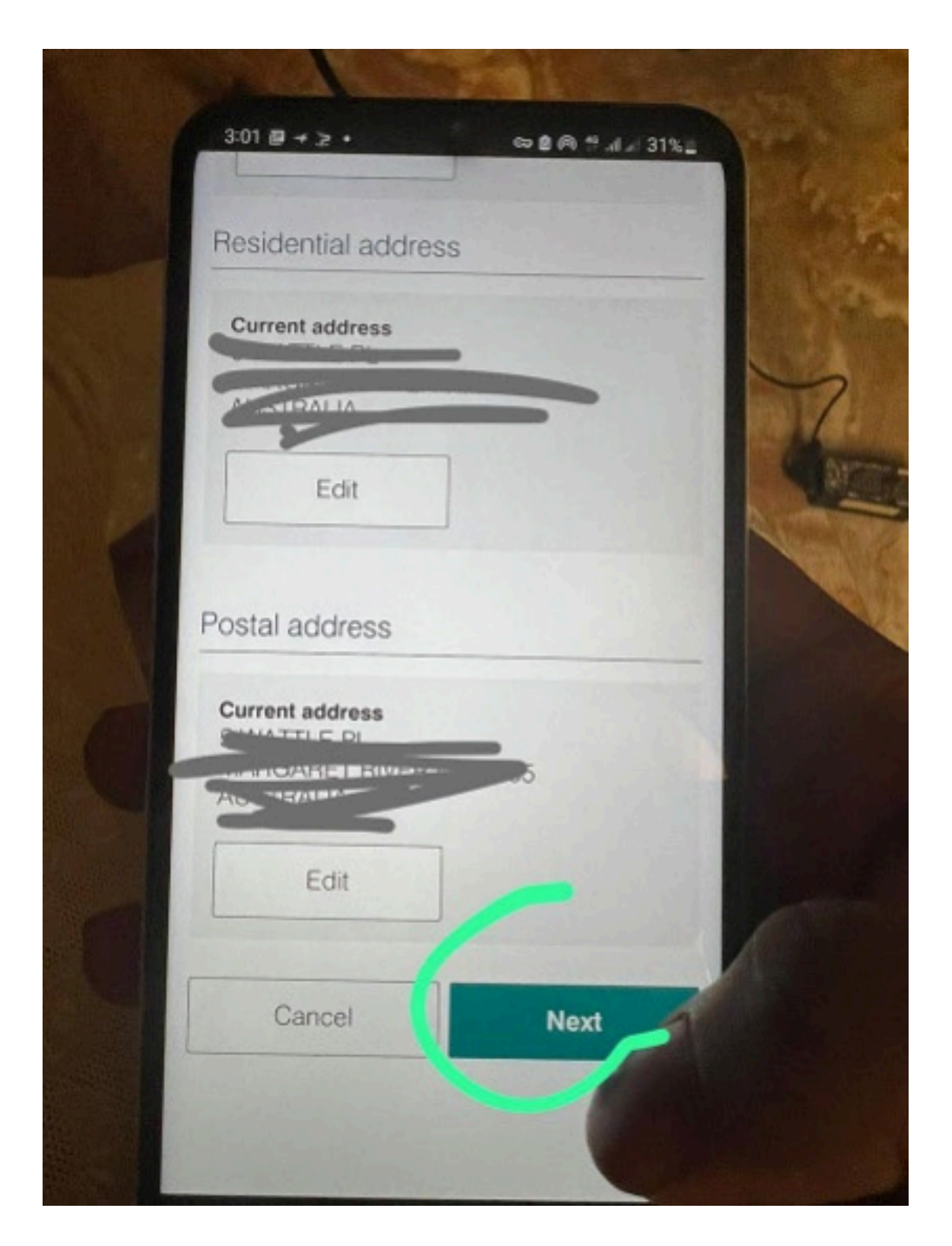

12. Then the next page is where you put the Bank Account information which you want to use to receive the refund, click NEXT.

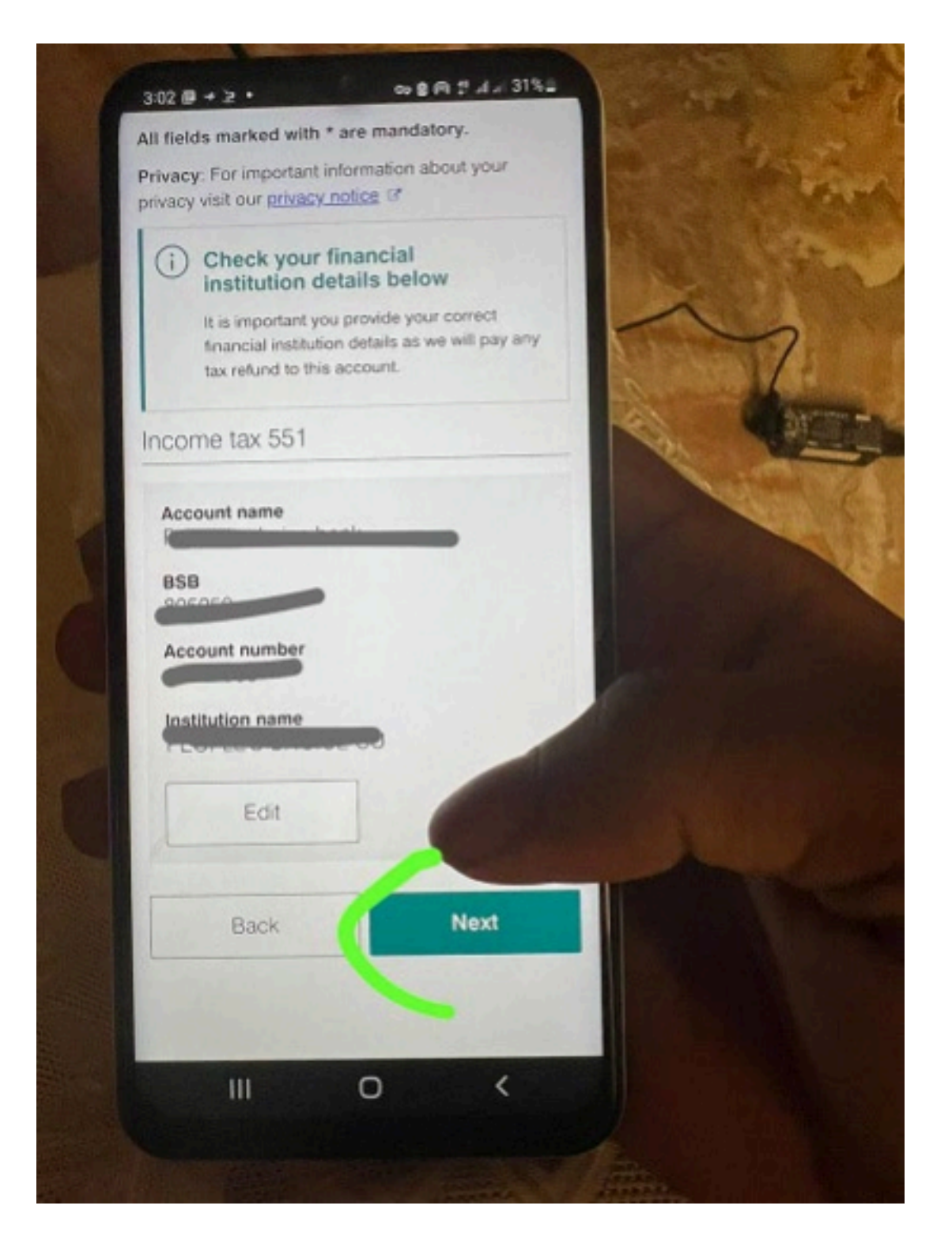

13. At this stage, select exactly the same things I select and don't make any mistakes! Follow the steps;

|                           | processed before lodging an amendment.                                                                           |
|---------------------------|----------------------------------------------------------------------------------------------------|
| Selec<br>return<br>your a | ted items were included in your lodged tax<br>. You can select other items to include them in<br>amended return. |
| Were<br>from              | you an Australian resident for tax purposes<br>1 July 2020 to 30 June 2021?                                      |
| > vis<br>mo               | it <u>residency status</u> ( <u>tax purposes</u> I to learn<br>pre                                               |
| •                         | ) Yes                                                                                                    |
| C                         | ) No                                                                                                    |
| Did yo<br>July 2          | ou have a spouse at any time between 1<br>2020 and 30 June 2021?                                                 |
| C                         | ) Yes                                                                                                    |
| •                         | ) No                                                                                                    |
|                           |                                                                                                    |

14. Choose same things I have chosen.

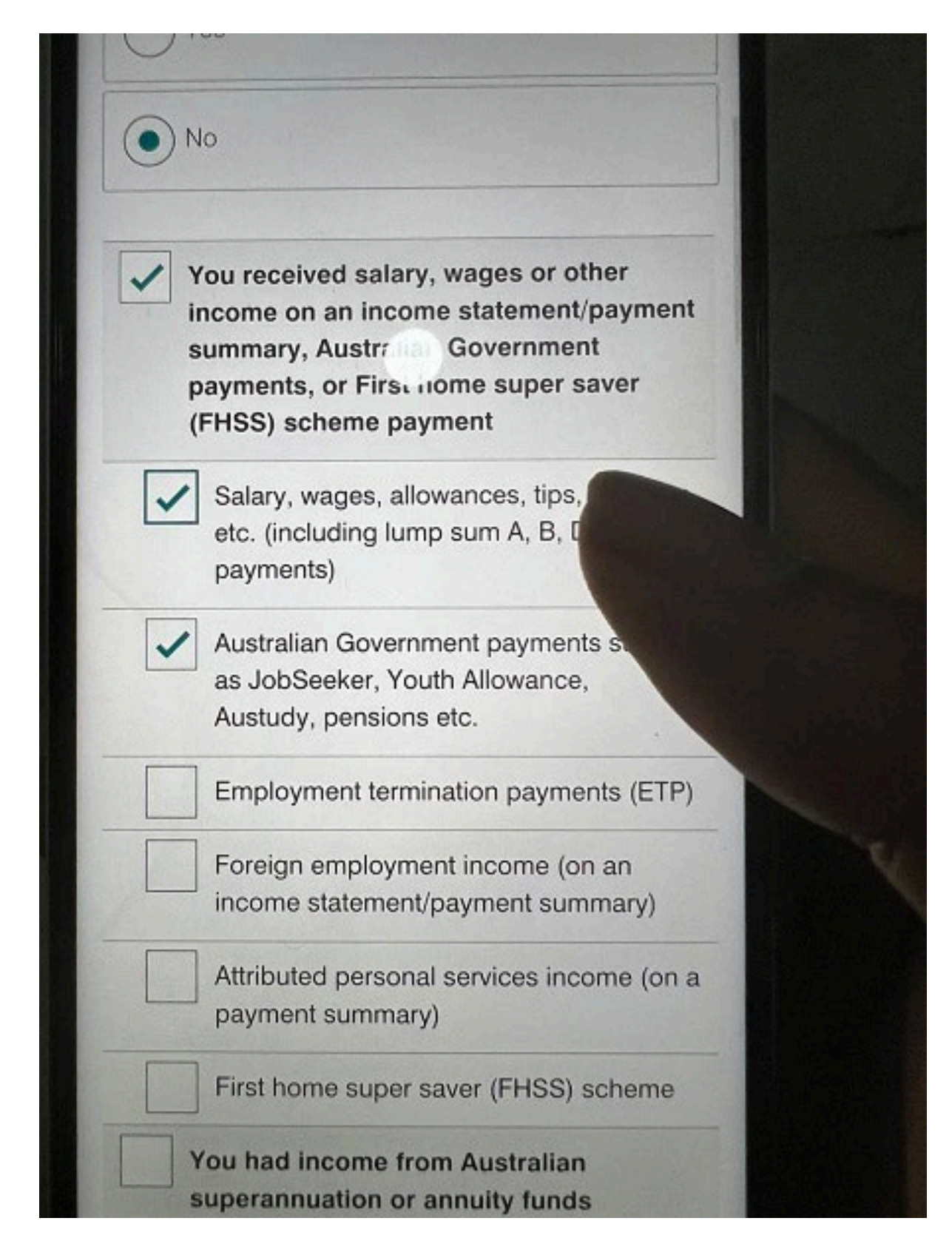

Already 19 Pages so this is the end of PART 1, posting PART 2 on the same channel you found this one. Cheers. You can get your tools from these places;

1. <u>https://carder007.org/</u> - [for cc and debit cards] 2.

https://pois0ncc.ru/login.php - [for cc and debit cards] 3.

https://shalom.ninja/ - [for cc and debit cards] 4.

https://yale.cm/ - [for cc and debit cards] 5.

https://BLCKLGS.IO/ - [Bank logs with Email Access]

7. <u>https://blcklgs.io/</u> - [Bank logs with Email Access & Shopwithscrip]

8. <u>https://3389rdp.com/</u> - [RDP logins]

10. <u>https://scanlab.cc/</u> - [For scannable documents]